# **OFDM Spectrum**

## Introduction

In this lab you will create an OFDM transmitter using GNU Radio Companion and an Analog Devices ADALM-Pluto SDR. You will then measure the effect of changing various parameters on the power spectrum of the OFDM signal.

## **Create an OFDM Transmitter**

The OFDM transmitter is shown in Figure 1 and is composed of the blocks described below. For each block you can click on the link in the Documentation tab to get more information on the block.

- The block contains four **Variable** blocks to configure the flowgraph:
  - **samp\_rate** the sample rate, initially set to 1 MHz
  - fft\_len the OFDM symbol length in samples, initially 128
  - ncarrier the number of data subcarriers placed in each OFDM symbol, initially 32
  - cp\_len the length of the cyclic prefix added to each OFDM symbol, set to 16
- the **GLFSR**<sup>1</sup> Source block generates random 0/1 values (bits). The period of the sequence is  $2^{\text{Degree}} 1$ . In this case the sequence will repeat after 65535 bits.

| General A | dvanced Docum |
|-----------|---------------|
| Туре      | byte 🔻        |
| Degree    | 16            |
| Repeat    | Yes 🕶         |
| Mask      | 0             |
| Seed      | 1             |

 the Repack Bits block groups/ungroups bits. In this case it collects two one-bit samples and creates one two-bit value (i.e. value between 0 and 3).

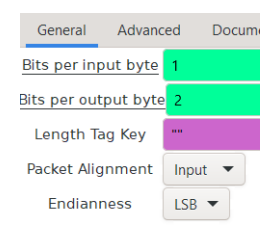

• the **Chunks to Symbols** block is configured to map 2-bit numbers into a complex value representing one of four QPSK constellation points. The array with the four possible complex values must be in Python syntax. Imaginary values are indicated with a j suffix.

| General      | Advand | ed                      | Documentation |
|--------------|--------|-------------------------|---------------|
| Input T      | ype    | byte                    | •             |
| Output Type  |        | complex 🔻               |               |
| Symbol Table |        | [-1-1j,-1+1j,1-1j,1+1j] |               |
| Dimens       | sion   | 1                       |               |
| Num P        | orts   | 1                       |               |

• the **Stream to Tagged Stream** block adds a "tag" object to the sample stream. Here the tag is being used indicate the length of a group of samples that should be processed together. In this case the number of subcarriers to be placed in each OFDM symbol (ncarrier) is placed in a tag labelled packet\_len.

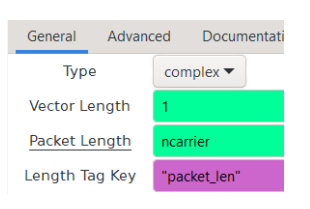

• the **OFDM Carrier Allocator** block places the data and pilot values into the correct subcarrier locations in an array of **fft\_len** values (with zeros elsewhere). The data values are placed on the subcarriers nearest the carrier but not on the carrier frequency itself (index 0).

Pilots subcarriers are not needed since we are not implementing a receiver. However, the

<sup>&</sup>lt;sup>1</sup>Galois linear feedback shift register

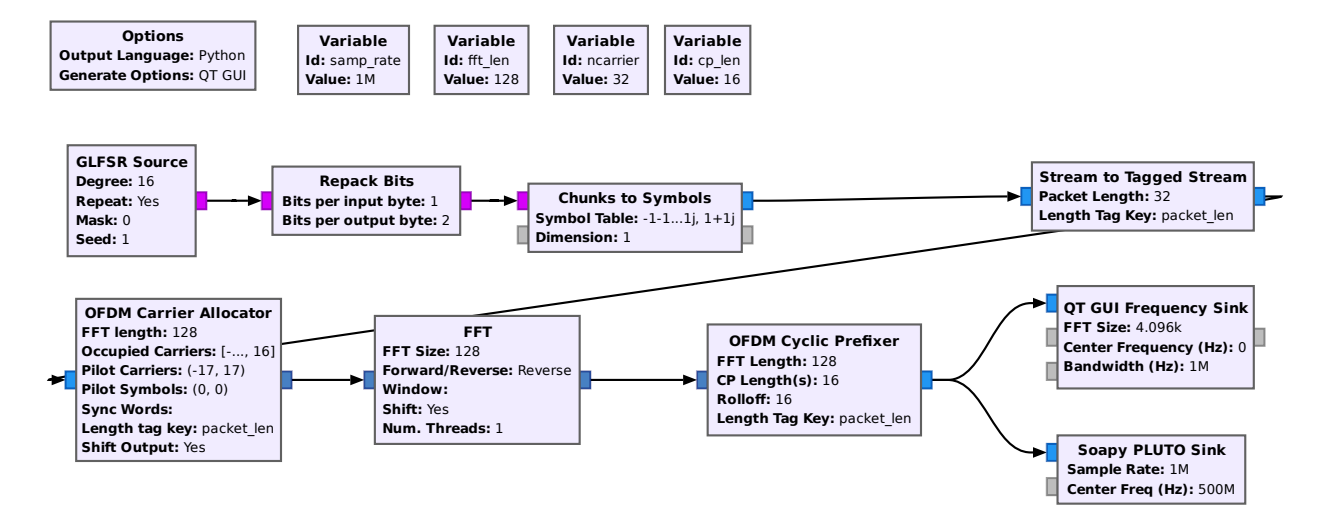

Figure 1: GRC flowgraph for an OFDM transmitter.

block does not work properly without them so zero-value pilots are added on either side of the data subcarriers.

| General Advance   | ed Documentation Generated Code                            |  |
|-------------------|------------------------------------------------------------|--|
| FFT length        | fft_len                                                    |  |
| Occupied Carriers | [list(range(-ncarrier//2,0))+list(range(1,ncarrier//2+1))] |  |
| Pilot Carriers    | ((-(ncarrier//2+1),(ncarrier//2+1)),)                      |  |
| Pilot Symbols     | ((0,0,),)                                                  |  |
| Sync Words        | 0                                                          |  |
| Length tag key    | "packet_len"                                               |  |
| Shift Output      | Yes 🕶                                                      |  |

 the FFT block performs an inverse FFT on fft\_len frequency-domain values (the complex subcarrier values) to generate fft\_len complex time-domain samples

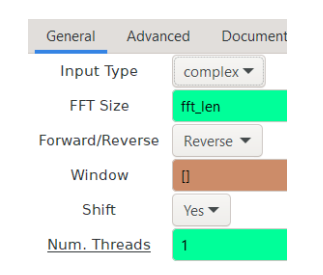

The Shift parameter sets the middle of the frequency-domain input as the zero frequency. This makes negative indices correspond to frequencies below the carrier.

 the OFDM Cyclic Prefix block adds a cyclic prefix of cp\_len samples to each OFDM symbol

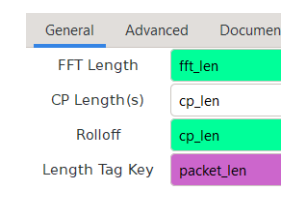

• the **Pluto SDR Sink** block configures and writes samples to the SDR. The SDR's RF output is connected to the spectrum analyzer so you can measure the power spectrum of the OFDM signal.

|                         | General                     | Advanced       | RF Optio |
|-------------------------|-----------------------------|----------------|----------|
|                         | Input Type                  | Complex Float3 | 2 🕶      |
| De                      | vice arguments              |                |          |
|                         | Sample Rate                 | samp_rate      |          |
|                         |                             |                |          |
| 1                       |                             |                | _        |
| 1                       | <ul> <li>General</li> </ul> | Advanced       | RF C     |
|                         | <b>Bandwidth</b>            | 2*samp_rate    |          |
|                         | Center Freq (Hz)            | 500e6          |          |
| RF Gain (0dB - 89dB) 70 |                             |                |          |

The Pluto SDR connects over USB and appears as a storage drive (e.g. F:) and a network interface (at IP address 192.168.2.1). The file info.html on the drive can be used to display the interface configuration stored in F:config.txt. The SoapySDRUtil.exe utility (in C:\Program Files\PothosSDR\bin) can display the SDR configuration options, for example:

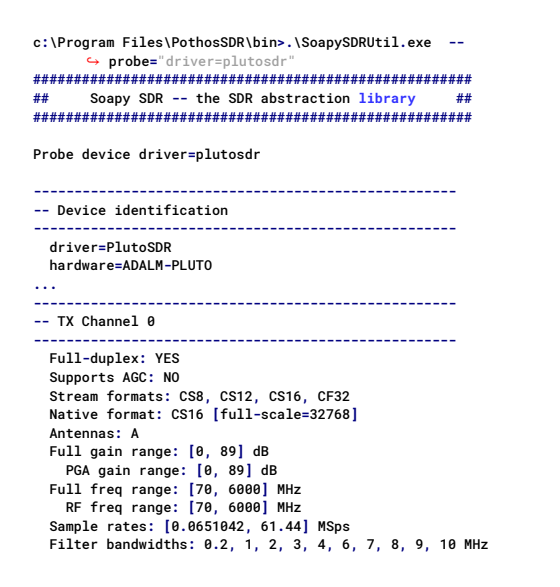

 a QT GUI Frequency Sink block that displays the baseband spectrum of the signal. In the control panel you may be able to increase the averaging.

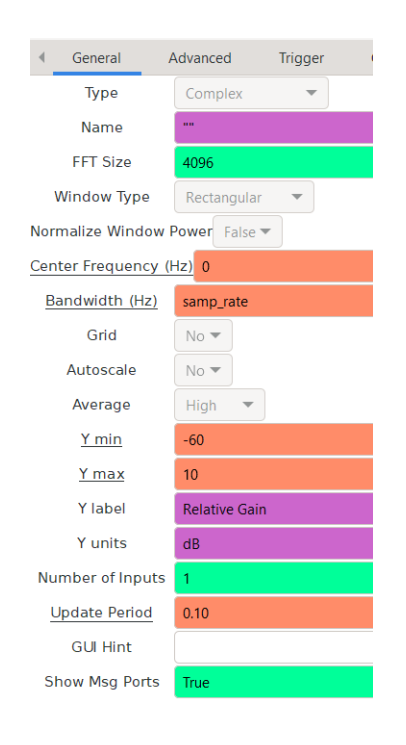

## **Measure the Power Spectrum**

Connect the Pluto SDR's USB port (the one marked with the USB symbol) to a USB port on the PC. Connect the TX output of the Pluto SDR to the RF input of a spectrum analyzer using the supplied SMA-to-BNC cable:

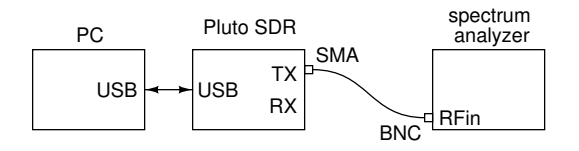

Run the flowgraph. You will see the calculated spectrum of the OFDM signal and be able to distinguish the subcarriers:

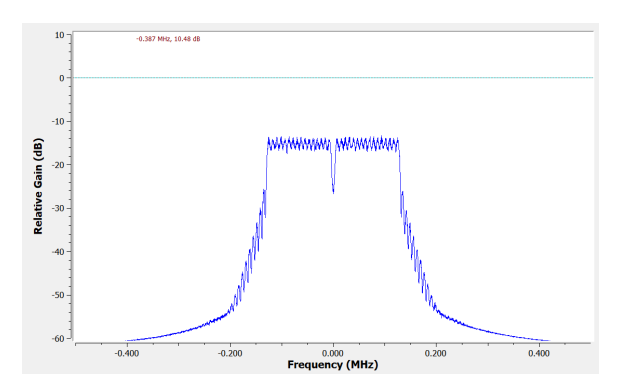

#### **Spectrum Analyzer Settings**

The resolution bandwidth (RBW) should be narrower than the frequency detail you want to see. In this case it is the subcarrier spacing. Since the data, and thus the signal is random, the video bandwidth (VBW) should be low enough to average multiple symbols and get an average reading.

You will need to add front-end attenuation (30 dB in this case) to avoid over-driving the spectrum analyzer.

You can start with the following spectrum analyzer settings:

| Center frequency | 500 | MHz    |
|------------------|-----|--------|
| Span             | 500 | kHz    |
| RBW              | 1   | kHz    |
| VBW              | 10  | Hz     |
| Attenuation      | 30  | dB     |
| Reference Level  | -25 | dBm    |
| Scale            | 2   | dB/div |
|                  |     |        |

For these settings you should see a spectrum approximately as follows:

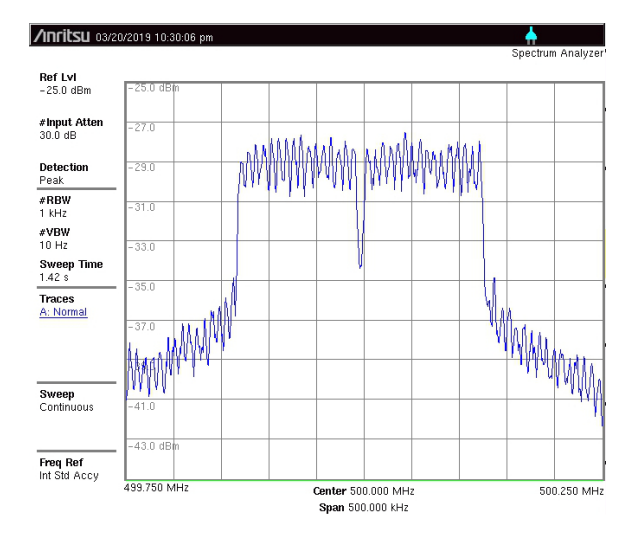

You may need to adjust the spectrum analyzer settings (e.g. change the span or reference level) as you change the OFDM signal parameters.

If the spectrum trace turns red and a warning appears asking you to increase the attenuation, increase the attenuation of the spectrum analyzer or reduce the RF gain of the Pluto Sink block.

## **Saving Measurements**

Use the following procedure to capture the displayed spectrum to a file:

- plug a USB drive into the USB slot in the front or top
- press Shift-7 (File) and the soft-key Save
- press the soft-key Change Save Location
- use the wheel to navigate to your USB drive (labelled USB1) and press Enter
- press the soft-key labelled Change Type
- use the wheel to select JPEG and press Enter
- edit the file name by following the instructions on the display and press the Enter key to save.

The dialog box will then disappear and then reappear with a status message (and then disappear again). You may now remove the USB drive.

Alternately, if the spectrum analyzer is connected to your PC with a USB cable, you can use the Anritsu Master Software Tools application on the lab PC to download an image of the current measurement. Select Connection > Connect - USB and wait for the instrument to be recognized. Then select Sync > Capture Current Measurement to display the current measurement. Then right-click on the measurement window and select File > Save As.. to save the measurement.

## **Change Parameters**

Create a table with the following columns:

- sample rate,
- sample period,
- samples per OFDM symbol,
- OFDM symbol period,
- subcarrier spacing,
- number of subcarriers, and
- bandwidth.

Calculate the expected values for subcarrier spacing and bandwidth for the default parameters (above) and the following three additional test conditions (make the following changes relative to the first measurement rather than cumulative):

- change fft\_len from 128 to 256
- change ncarrier from 32 to 64
- change samp\_rate from 1 MHz to 2 MHz
- change the spectrum analyzer span from 500 kHz to 5 MHz

Change each of the parameters and observe the effect on the spectrum. Capture the spectrum in each case. By the end of the lab you should have a screen capture of your flowgraph and five spectrum analyzer capture files for your report.

## Lab Report

Your lab report, in addition to the usual identification information, should contain:

- a screen capture of your Gnu Radio Companion flow graph
- the spectrum analyzer screen captures for the five conditions listed above
- brief explanations of the shape of the initial spectrum and how each change affected the observed spectrum.